Execute Custom Image on AWS Kubernetes

1. Create AWS Kubernetes Cluster kops create cluster --yes --state=s3://kops-bucket-a87654 -zones=ap-south-1a --node-size=t2.micro --master-size=t2.micro -name=level360degree.uk If you don't have the Domain: kops create cluster --yes --state=s3://kops-bucket-a87654 -zones=ap-south-1a --node-size=t2.micro --master-size=t2.micro -name=test.k8s.local 2. Verify Kubernetes Cluster. kops validate cluster kops validate cluster -o json kops validate cluster -o yaml 3. Start the Deployment on Kubernetes Cluster. kubectl create deployment magicalnginx --image=anshuldevops/ magicalnginx 4. Get Information of Running Deployments kubectl get deployments 5. Describe the Running Deployment kubectl describe deployment magicalnginx 6. Make the NGINX container accessible via the internet via loadbalancer: kubectl create service loadbalancer magicalnginx --tcp=80:80 7. Get Running Services kubectl get svc 8. Remove Services kubectl delete services magicalnginx 9. Remove Deployment kubectl delete deployment magicalnginx 10. Delete Cluster kops delete cluster --name=level360degree.uk --yes --state=s3:// kops-bucket-a87654